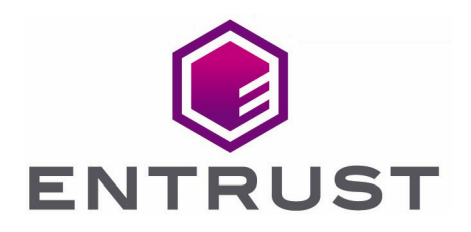

# Cohesity and Entrust KeyControl

**Integration Guide** 

27 May 2022

© 2023 Entrust Corporation. All rights reserved.

## Contents

| 1. Introduction                                                                          |
|------------------------------------------------------------------------------------------|
| 1.1. Documents to read first                                                             |
| 1.2. Requirements                                                                        |
| 1.3. High-availability considerations                                                    |
| 1.4. Product configuration                                                               |
| 2. Procedures                                                                            |
| 2.1. Install and configure Entrust KeyControl                                            |
| 2.2. Deploy Cohesity Virtual Edition using VMware vCenter                                |
| 2.3. Create Cohesity client certificates in KeyControl                                   |
| 2.4. Configure Cohesity for encryption with an external Key Management System $\ldots$ 9 |
| 2.5. Create a Cohesity storage domain that uses KeyControl for encryption 14             |
| 2.6. Check KeyControl for Cohesity keys 15                                               |
| 3. Cohesity DataPlatform CLI                                                             |
| 3.1. Log in to the Cohesity server                                                       |
| 3.2. Create a KMIP KMS                                                                   |
| 3.3. List current KMS settings                                                           |
| 3.4. Modify Cohesity DataPlatform KMS settings                                           |
| 4. Troubleshooting                                                                       |
| 4.1. KMS validation error with KMS configuration                                         |
| 4.2. KMS unreachable error during storage domain creation                                |

# 1. Introduction

This document describes the integration of a Cohesity DataPlatform with the Entrust KeyControl Key Management Solution (KMS). Entrust KeyControl can serve as a KMS to a Cohesity cluster using the open standard Key Management Interoperability Protocol (KMIP).

Mutual authentication of each entity is performed using X.509 certificates over a Transport Layer Security (TLS) secure channel.

After deploying and configuring Entrust KeyControl, a KMS certificate is automatically generated and signed by the internal Certificate Authority (CA). The internal CA generates the X.509 client certificate that is uploaded to the Cohesity cluster for authentication.

If your organization mandates all certificates to be signed by a specific CA, KeyControl can use your organization's CA to sign its certificate.

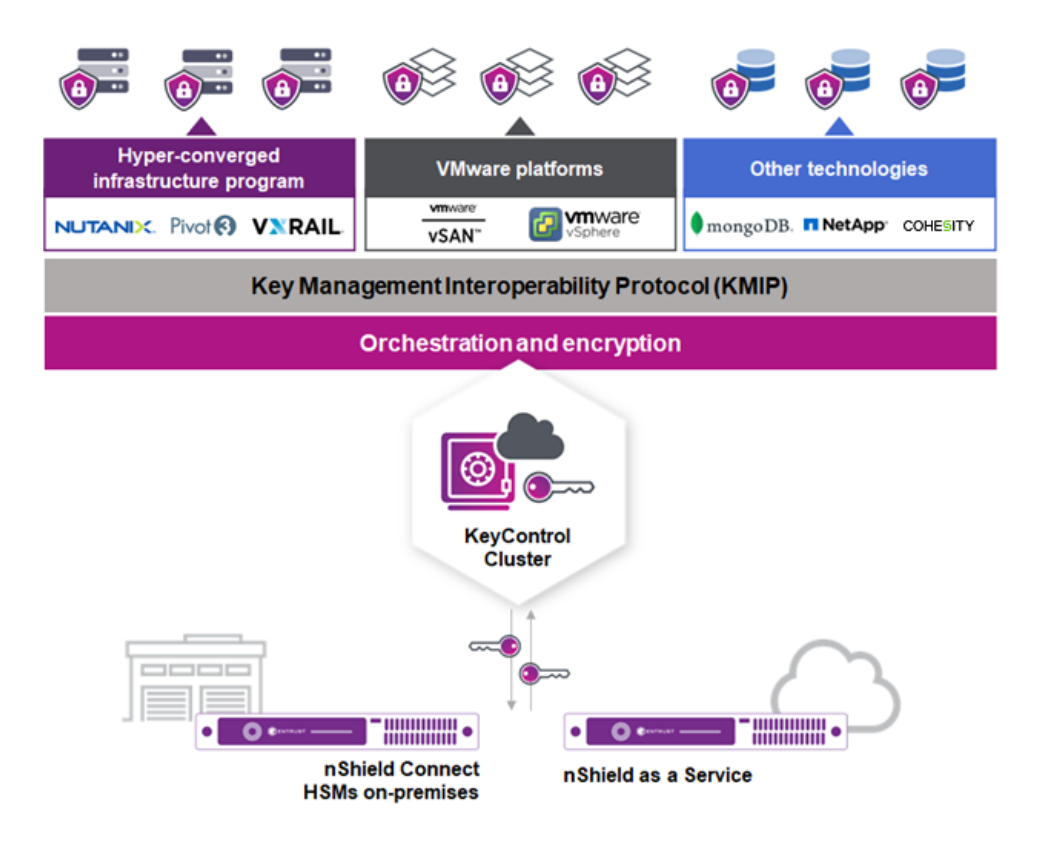

Once configured, the Cohesity cluster will request a Key Encryption Key (KEK) from KeyControl for the entire cluster. This KEK securely wraps (encrypt/decrypt) the Data Encryption Keys (DEKs) created and stored locally in the Cohesity cluster. The DEKs are used to encrypt and decrypt the data in the Cohesity cluster. Cohesity retrieves the KEKs from KeyControl after a reboot or a restart of the keychain service. If KeyControl is unavailable, the data in the Cluster and Storage Domains will remain encrypted and inaccessible.

## 1.1. Documents to read first

This guide describes how to configure the Entrust KeyControl server as a KMS in Cohesity.

To install and configure the Entrust KeyControl server as a KMIP server, see the Entrust KeyControl nShield HSM Integration Guide. You can access this in the Entrust Document Library.

Also refer to the Cohesity online documentation.

#### 1.2. Requirements

• Entrust KeyControl version 5.4 or later.

An Entrust KeyControl license is required for the installation. You can obtain this license from your Entrust KeyControl account team or through Entrust KeyControl customer support.

• Cohesity Virtual Edition version 6.5.1.

A Cohesity license is required for the installation. You can obtain this license from your Cohesity account team or through Cohesity customer support.

#### 1.3. High-availability considerations

Entrust KeyControl uses an active-active deployment, which provides high-availability capability to manage encryption keys. Entrust recommends this deployment configuration. In an active-active cluster, changes made to any KeyControl node in the cluster are automatically reflected on all nodes in the cluster. For information about Entrust KeyControl, see the Entrust KeyControl Product Overview.

## 1.4. Product configuration

The integration between the Cohesity DataPlatform, Entrust KeyControl, and nShield HSM has been successfully tested in the following configurations:

| Product                  | Version  |
|--------------------------|----------|
| Cohesity Virtual Edition | 6.5.1    |
| Entrust KeyControl       | 5.4      |
| nShield client software  | 12.60.11 |

| Product            | Version                |
|--------------------|------------------------|
| nShield Connect XC | 12.50.11               |
|                    | image version 12.60.10 |

# 2. Procedures

## 2.1. Install and configure Entrust KeyControl

Follow the installation and setup instructions in the Entrust KeyControl nShield HSM Integration Guide. You can access this in the Entrust Document Library.

Make sure the Entrust KeyControl tenant gets created and KMIP certificates are generated for Cohesity. These certificates are used in the configuration of the KMS described below.

# 2.2. Deploy Cohesity Virtual Edition using VMware vCenter

- 1. Obtain the single node Virtual Edition for VMware OVA file from the Cohesity Download Site.
- 2. Using the VMware vSphere Web Client, log in to the vCenter Server that will host the Virtual Edition Virtual Machine.
- 3. In the inventory located in the left panel, navigate to your vCenter server, right-click on the vCenter root and select **Deploy OVF Template**.
- 4. Enter the URL or a local file location for the Cohesity Virtual Edition OVA file and select **Next**.
- 5. In Virtual Machine Name, enter a unique name for the Virtual Machine.
- In Select a computer resource, select the ESXi to host the Cohesity Virtual Machine. Then, select Next.
- 7. Review the details and select **Next**.
- 8. In **Deployment Configuration**, select an appropriate deployment configuration provided by Cohesity:
  - a. The SMALL configuration supports a Virtual Machine with a minimum of 4 vCPUs, 32 GB of memory and a 64 GB virtual disk to store the operating system.
  - b. The LARGE configuration supports a Virtual Machine with a minimum of 8 vCPUs, 64 GB of memory and a 64 GB virtual disk to store the operating system.
- 9. Select Next.
- 10. Select the storage location for the deployed template.
- 11. Select a VM storage policy.
- 12. In Virtual Disk Format, select Thick Provision Lazy Zeroed.
- 13. Select Next.
- 14. Select a destination network for the **Data Network** and for the **Secondary Network**.

- 15. Select the IP address allocation type, either dynamic DHCP or static (manual).
- 16. Select **Next**.
- 17. If you are using static (manual) networking, specify the following Data Network properties:
  - Network IP Address
  - Network Netmask
  - Default Gateway
- 18. Leave the Secondary Network properties blank.

If a Secondary Network interface is configured, the Secondary Network is used as the default gateway for the Cohesity cluster. For more information, see **Default Gateway for Virtual Edition** in the *Cohesity Setup Guide (Cohesity Virtual Edition for VMware)*.

- 19. If you are using DHCP networking, leave the **Network IP Address**, **Network Netmask**, and **Default Gateway** properties blank.
- 20. Select Next.
- 21. Review all the settings.
- 22. Select Finish.

The process to deploy the VM starts. The **Recent Tasks** panel displays the status of the deployment of the Cohesity template. Wait until the VM is deployed before continuing to the next procedure. Do not power on the VM as you still need to add disks to it.

#### 2.2.1. Attach the Metadata Disk and the Data Tier Disk to the VM

You will need to attach two disks to the Cohesity VM. These disks have specific requirements in a production environment. Please refer to the *Cohesity Setup Guide (Cohesity Virtual Edition for VMware)* for more details.

Use the following configuration:

Metadata Disk 50GB

Data Tier Disk 100GB

Use the procedure below to add the disks. For the first disk:

- 1. Attach the disk to the Virtual Machine using the VMware vSphere Web Client.
- 2. In the left panel, browse for the new Virtual Machine. Right-click the new Virtual Machine and select **Edit Settings**.
- 3. Select ADD NEW DEVICE.

#### 4. Under Disk, Drives and Storage, Select Hard Drive.

A new hard disk is created.

- 5. Specify an appropriate disk size, either 50GB or 100GB. The Metadata drive size must be smaller than the Data Tier drive size.
- 6. To view and edit the rest of the hard disk settings, expand **New Hard disk**.
- 7. In Disk Provisioning, select Thick Provision Lazy Zeroed.
- 8. In Disk Mode, select Independent Persistent.
- 9. Select **OK** to create the disk.

Repeat the process for the second disk.

#### 2.2.2. Start the new Cohesity Virtual Machine

- 1. In the left pane, find the new Virtual Machine.
- 2. Right-click the Virtual Machine and select **Power On**.

Wait until the VM is powered on. The process of bringing up all of the services and getting the IP address may take several minutes. Once the VM has an IP address, try to open up a browser and access it. For example:

https://IP\_ADDRESS.

The web server can take some time to be available. If the web server does not respond, keep trying.

#### 2.3. Create Cohesity client certificates in KeyControl

Before we can enable encryption, Cohesity and the KeyControl server must establish a mutual trust relationship. Client certificates are required to facilitate two-way KMIP communications between the KeyControl server and Cohesity. To perform this operation, create the certificate bundle as described in the Creating KMIP Client Certificate Bundles section of the *Entrust KeyControl Admin Guide*.

The configuration was tested using certificates without password protection. This client certificate is used to securely authenticate with the Entrust KeyControl server. After you create and download these certificates, you need to upload or import them into the Cohesity appliance.

- 1. Log in to the Entrust KeyControl server.
- Select the KMIP icon on the top bar, then select Client Certificates > Actions > Create Certificate.

- 3. In the **Create a New Client Certificate** dialog, enter the **Certificate Name** and **Expiration Date**.
- 4. Leave the **Password** field blank.

This integration requires a password-less client certificate.

- 5. Select Create.
- After the certificate has been created, select it, and select Action > Download Certificate.
- 7. This downloads a zip file that contains:
  - A <cert\_name>.pem file that includes both the client certificate and private key.

In our scenario this file is called **COHESITY.pem**.

The client certificate section of the <cert\_name>.pem file includes the lines " -----BEGIN CERTIFICATE-----" and "-----END CERTIFICATE-----" and all text between them.

The private key section of the <cert\_name>.pem file includes the lines "----BEGIN PRIVATE KEY-----" and "-----END PRIVATE KEY-----" and all text in between them.

• A cacert.pem file, which is the root certificate for the KMS cluster. It is always named cacert.pem.

You will use these files in the Cohesity configuration.

#### 2.4. Configure Cohesity for encryption with an external Key Management System

- 1. Log in to the Cohesity Web UI:
  - a. Point your browser to the Cohesity Appliance IP Address.
  - b. Log into the Cohesity Web UI with the default username and password (admin/admin).

https://IP\_ADDRESS.

|                   | COHESITY        |
|-------------------|-----------------|
| Coh               | esity Dashboard |
| Username<br>admin |                 |
| Password          |                 |
|                   | Sign            |

- 2. On Virtual Edition Cluster Setup, select Get Started.
- 3. Enter cluster information.

| Image: select Nodes     Cuter Stating     Cuter Stating       Cuter Name*     Cuter Stating     Cuter Stating       Cuter Stating     Cuter Stating     Cuter Stating       Cuter Stating     Cuter Stating     Cuter Stating       Cuter Stating     Cuter Stating     Cuter Stating       Cuter Stating     Cuter Stating     Cuter Stating       Cuter Stating     Cuter Stating     Cuter Stating       Cuter Stating     Cuter Stating     Cuter Stating       Stating     Cuter Stating     Cuter Stating       Stating     Stating     Cuter Stating       Stating     Stating     Cuter Stating       Stating     Stating     Cuter Stating       Stating     Stating     Cuter Stating                                                                                                    |                  | COHESITY                                                            |                                                                                                    |
|----------------------------------------------------------------------------------------------------|------------------|---------------------------------------------------------------------|----------------------------------------------------------------------------------------------------|
| Let totas     Let totas     Let     Let     |                  |                                                                     |                                                                                                    |
| Image: Description of the section of the section                  |                  |                                                                     |                                                                                                    |
| Set Notes     Dustra Kannes       objezityCuster     Dustra James       ordenisyCuster     Dustra James       252-252-55-0     Dustra James       Note Plandens *     252-252-55-0       Sarch Domains     Dustra James Mail       Sarch Domains     Dustra James Mail       Sarch Domains     Dustra James Mail       Sarch Domains     Dustra James Mail       Tot Carlor dames Adaps Notaberts PEL Saparties     Dustra James Mail       Sarch Domains     Dustra James Mail       Tot Carlor dames Adaps Notaberts PEL Saparties     Dustra James Mail       Tot Planters     Dustra James Mail       Distra Tot Carlor dames Adaps Notaberts PEL Saparties     Distra James Mail       Tot Carlor dames Adaps Notaberts PEL Saparties     Distra James Mail       Distra Tot Carlor dames Adaps Notaberts PEL Saparties     Distra James Mail       Distra Tot Dames     Distra James Mail       Distra Tot Dames     Distra James Mail       Distra Tot Dames     Distra James Mail       Distra Tot Dames     Distra James Mail       Distra Tot Dames     Distra James Mail       Distra Tot Dames     Distra James Mail       Distra Dames     Distra James Mail       Distra Dames     Distra James Mail       Distra Dames     Distra Dames Mail       Distra Dames     Distra Dam                                                                                                    | 3                | 2                                                                   | 0                                                                                                    |
| Claster Name *     Claster Jonem Name *       Coder School Clasters     Claster Jonem Name *       Claster School Clasters     255.255.55.0       Note Pradems *     255.255.55.0       Scarch Domains     Claster Addres *       Scarch Domains     Claster Addres Addres *       Scarch Domains     Claster Addres Addres *       Scarch Domains     Claster Addres Addres Add                                                                                                    | Cluster Settings | Network Settings                                                    | Select Nodes                                                                                                    |
| Charter Schwerz     255255255.0       Noder Prächers *     25525255.0   Search Schwerz * Tex Charter Andrea Schwerz Schwerz Schwe                                                                             |                  | : Domain Name<br>D <b>p.CO</b> M                                    | Cluster Name *<br>cohesitycluster                                                                                                    |
| Ned P Advers *                                                                                                    |                  | - Subnet Mask *<br>255.255.0                                        | Cluster Subnet Gateway                                                                                                    |
| Sarth Damains Concerned and the Sarth Abrain Na, Separate multiple salars self-concerned.                                                                                                    |                  |                                                                     | Node IP Address *                                                                                                    |
| Text Calar danch 5 deeps Indukt in the samth dances with somme.         DDS Servers *         Image: Indukt in the samth dances bit Separate multiple values with somme.         Department *         Image: Indukt in the samth dances bit Separate multiple values with somme.         Department *         Image: Indukt in the samth dances bit Separate multiple values with somme.         Department *         Image: Indukt in the samth dances bit Separate multiple values with somme.         Department *         Image: Indukt in the samth dances bit Separate multiple values with somme.         Department *         Image: Indukt in the samth dances bit Separate multiple values with somme.         Department *         Image: Indukt in the samth dances bit Separate multiple values with somme.         Department *         Department * <td></td> <td></td> <td>Search Domains</td>                                                                                                    |                  |                                                                     | Search Domains                                                                                                    |
| DDS Samers *                                                                                                    |                  |                                                                     | Your Cluster domain is always included in the search domains list. Separate multiple values with commas.                                   |
| Separan mulgin IV well network, 54, 1183.13, 1181.1883, 2013.1183 NIP Servers *  Cacoolintp.org in Cacoolintp.org in Ca |                  |                                                                     | DNS Servers *                                                                                                    |
| NIP Sarves *  To Use Archanolastion Key  Capoolintp.org In: Itagoolintp.org In:  Capoolintp.org In: Itagoolintp.org In:  Capoolintp.org Inverse and Isomeria, Edg., pooling-large, 1983.13888, p283.1388  ECON                                                                                                    |                  |                                                                     | Separate multiple IPs with commas. E.g., 192.0.2.0, 198.51.100.0, 203.0.113.0                                                              |
| Use Authentication Key           Oppoolintplorg         R           Separametelijke rijs werke kemme. Kaj, pooling jeg. 1883.1880, 2883.1880,         R           RON         R                                                                                                    |                  |                                                                     | NTP Servers *                                                                                                    |
| Cit pool.ntp.org     Impool.ntp.org       Separate multiple rep servers with commax 6.g. pool.rep.org. 1983.1388, 2013.1389       FDON                                                                                                    |                  |                                                                     | Use Authentication Key                                                                                                    |
| FROM                                                                                                    |                  |                                                                     | O.pool.ntp.org ×     1.pool.ntp.org ×      Security multiple net senses with commas Eq. and one on 19855 199.0 2010.113.0                  |
|                                                                                                    |                  |                                                                     | FQDN                                                                                                    |
|                                                                                                    |                  |                                                                     | and a second second second second second second second second second second second second second second second                             |
| Encryption 👔                                                                                                    |                  |                                                                     | Encryption O<br>FIPS 1462 validated cryptography ciphers are used.                                                                         |
| Rotation Period *<br>The nation period is how often the Cluster's encryption key is notated. When the period ends, the old encryption key is replaced by a new key and data<br>on the Cluster remains encrypted.                                                                                                    |                  | riod ends, the old encryption key is replaced by a new key and data | Rotation Period *<br>The rotation period is how often the Cluster's encryption key is rotated. When<br>on the Cluster = remains encrypted. |
| 90 Every Days                                                                                                    |                  |                                                                     | 90 Every Days                                                                                                    |
| Create Cluster Go Back Cancel                                                                                                    |                  |                                                                     | Create Cluster Go Back Cancel                                                                                                    |

- a. In **Cluster Name**, enter the name of the cluster.
- b. In **Cluster Domain Name**, enter the name of the domain.
- c. In **Cluster Subnet Gateway**, enter the subnet gateway IP address.
- d. In Cluster Subnet Mask, enter the subnet mask.
- e. In Node IP Address, enter the node IP address.
- f. In **DNS Servers**, enter the IP addresses for all required DNS servers. Separate DNS servers with commas. For example: 192.0.2.0, 198.51.100.0, 203.0.113.0
- g. In NTP Servers, enter the IP addresses for all required NTP servers. Separate NTP

servers with commas. For example: 0.pool.ntp.org, 1.pool.ntp.org

- h. In **FQDN**, enter the full qualified domain name of the cluster.
- Optionally, enable Encryption at the cluster level. If you enable encryption at the cluster level, all storage domains created in the cluster will be automatically encrypted with FIPS 140.2 validated cryptography ciphers. You must also set a Rotation Period for the cluster's encryption key. At the end of each rotation period, the cluster encryption key is replaced, and all data remains encrypted.

If encryption is not enabled at the cluster level, you can enable encryption during the Storage Domain creation process if required.

4. Wait until the cluster setup completes.

|                                                       | COHESITY                                                                                                    |
|-------------------------------------------------------|----------------------------------------------------------------------------------------------------|
| Cluster Setup<br>Your Cluster is unavailabl<br>below. | Status<br>e while it is being created. When Cluster creation completes, the Cluster's URL will be displayed |
| <b>1</b><br>Node Cluster                              | Formatting Disks<br>40% complete<br>108 seconds remaining                                                   |

Once the setup is complete, wait a few minutes until the web services are restarted.

|                                                      | COHESITY                                                                                                    |
|------------------------------------------------------|----------------------------------------------------------------------------------------------------|
| Cluster Setup<br>Your Cluster is unavailal<br>below. | Status<br>ble while it is being created. When Cluster creation completes, the Cluster's URL will be displayed                             |
| <b>1</b><br>Node Cluster                             | You can log in to the URL below with the following credentials after the web server restarts. This restart typically takes a few minutes. |

- 5. Log in again to the cluster.
- 6. Accept the End User License Agreement.
- 7. In Management Options, select either SaaS or On Prem.

|                 |                                          | COHESITY                  |                               |                     |
|-----------------|------------------------------------------|---------------------------|-------------------------------|---------------------|
| nagement Option | s                                        |                           |                               |                     |
|                 |                                          |                           |                               |                     |
| Select Saa      | is to access the full functionality of i | Helios or On Prem to mana | ige the cluster from the nati | ve cluster internat |
|                 |                                          | <b>H</b>                  | (5)                           |                     |
|                 |                                          |                           | 0                             |                     |
|                 |                                          | SaaS 🕲                    | On Prem (0)                   |                     |
|                 | Single Cluster Management                | ۰                         | ۰                             |                     |
|                 | Multi Cluster Management                 | ۰                         | ۰                             |                     |
|                 | Support Automation                       | ۰                         | 0                             |                     |
|                 | What if Analysis                         | ۰                         | 0                             |                     |
|                 | Smart Licensing                          | ۰                         | 0                             |                     |
|                 |                                          |                           |                               |                     |
|                 |                                          |                           |                               |                     |

8. On Select preferred mode for licensing, select Helios licensing or manual licensing.

| Select pr                                            | eferred I                         | × |
|------------------------------------------------------|-----------------------------------|---|
| <ul><li>Connect to H</li><li>Manually Lice</li></ul> | Helios only for<br>ense your clus |   |
| Continue                                             | Cancel                            |   |

Obtain the license from your Cohesity account team or through Cohesity customer support.

9. Change the **admin** password.

The Cluster Dashboard appears. For example:

| COHESITY              |   | Q Search                      |                   | cohesitycluster 🕓 ⊘ H <sup>⊘</sup> 🗘 🛎 |
|-----------------------|---|-------------------------------|-------------------|----------------------------------------|
| Dashboards            |   | Summary 🗸                     |                   |                                        |
| Data Protection       | > | Health                        | Storage           | Beduction                              |
| A Infrastructure      | > | Active Alerts - Last 24 Hours | Physical Capacity | Data Storage                           |
| File Services         | > | $\frown$                      |                   |                                        |
| 🖏 Test & Dev          |   |                               | 0 Bytes           |                                        |
| Marketplace           | > |                               | Used              | $\bigcirc$                             |
| System                | > |                               | 0% Available      | U                                      |
| 1. Reporting          |   |                               | 119.5 GIB         | No data available.                     |
| <b>ខ្មែរ</b> Settings | > | All Healthy                   |                   |                                        |
|                       |   | Protection                    |                   | Performance<br>Throughout IOPS         |
|                       |   |                               |                   |                                        |
|                       |   | • []]                         |                   | 0 Bytes/sec<br>Read Write              |
|                       |   | +                             |                   |                                        |
|                       |   | Start Data                    | Protection        | 15:25:30.322                           |

10. Select **Settings > Summary** in the left side bar to view the **Cluster Summary**. For example:

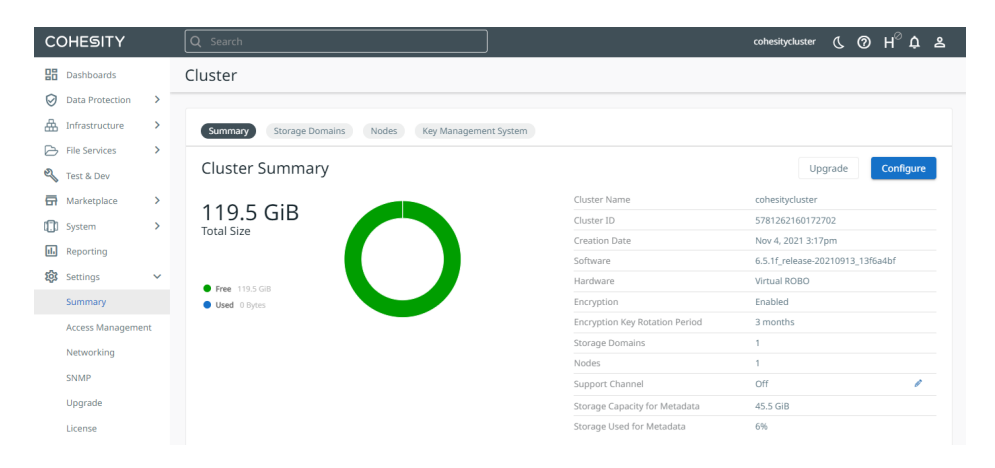

11. Select Key Management System.

| COHESITY         |   | Q Search                                                                                                    |                |
|------------------|---|----------------------------------------------------------------------------------------------------|----------------|
| Dashboards       |   | Key Management System Go to Cluster Summar                                                                                                    | у              |
| Data Protection  | > |                                                                                                    |                |
| 🔠 Infrastructure | > | Server Type                                                                                                    |                |
| File Services    | > | KMIP Compliant      AWS     AWS     AWS     AWS     AWS     AND     AND     AN |                |
| 🍳 Test & Dev     |   | Server Name *                                                                                                    |                |
| G Marketplace    | > | KeyControl                                                                                                    |                |
| System           | > | Protocol Version *<br>KMIP1_1                                                                                                    |                |
| Settings         | > | Eg: KMIP1_1, KMIP1_2<br>Server IP*                                                                                                    | Port.*<br>5696 |
|                  |   | Client Certificate * client_certificate.pem × Select File Certificate needs to be in PEM format. Client Key * private_key.pem × Select File Certificate needs to be in PEM format. CA Certificate needs to be in PEM format. Certificate needs to be in PEM format. Save Cancel                                                                                                    |                |

- 12. In Key Management System, create the external Key Management System:
  - a. In Server Type, select KMIP Compliant.
  - b. In Server Name, enter KeyControl.
  - c. In Protocol Version, enter the protocol version set when Entrust KeyControl was configured. Versions supported by Cohesity and KeyControl are KMIP1\_1, KMIP1\_2, and KMIP1\_3.
  - d. In Server IP, enter the IP address of the server.
  - e. In Port, enter 5696.
  - f. For the Certificates do the following:
    - These will be the certificates created in KeyControl that have been downloaded before.
    - Certificates must be in PEM format.
    - There should be two files: COHESITY.pem and cacert.pem.
    - Break up the COHESITY.pem file into two separate files. One file to contain the public key. The other file to contain the private key.
    - In Client Certificate, select the public key file created from COHESITY.pem.
    - In Client Key, select the private key file created from COHESITY.pem.
    - In CA Certificate, select the cacert.pem file.
    - For example, the client\_certificate.pem file contains the public key from inside COHESITY.pem file.

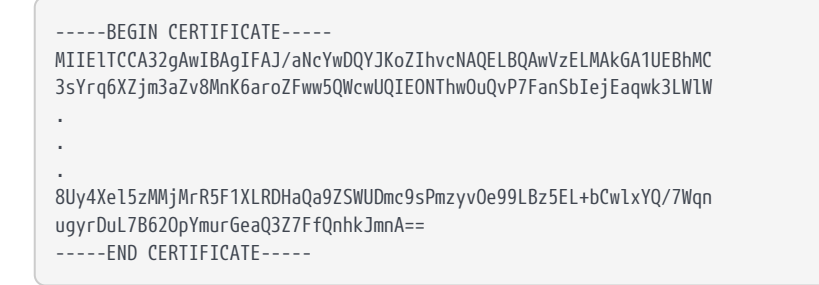

 For example, the private\_key.pem file contains the private key from inside COHESITY.pem file.

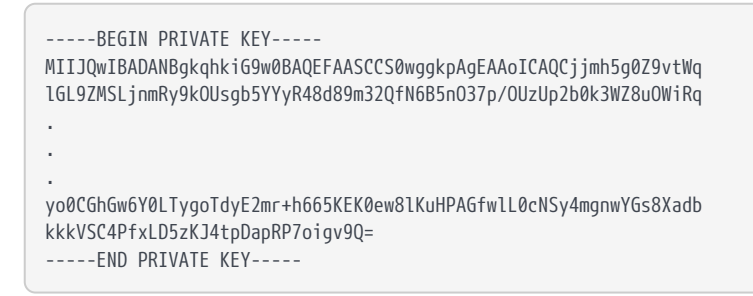

13. Select **Save** to save the settings.

#### 2.5. Create a Cohesity storage domain that uses KeyControl for encryption

1. In Settings > Summary, select Storage Domains.

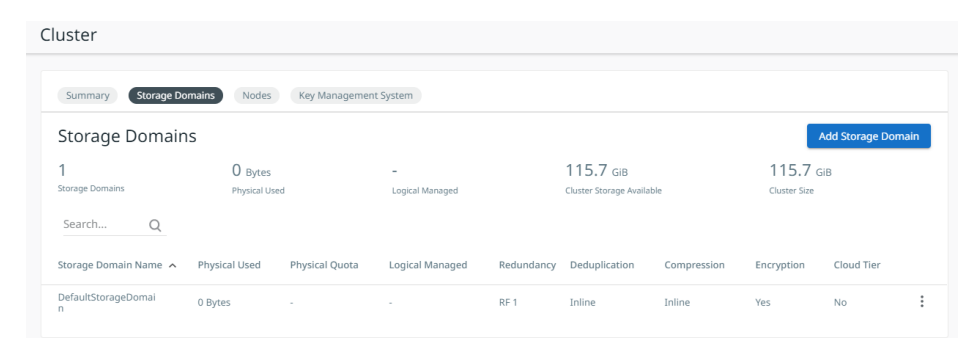

2. Select Add Storage Domain.

#### Add Storage Domain

| viystora   | gebonian                                                                                                    |
|------------|----------------------------------------------------------------------------------------------------|
| De         | duplication                                                                                                    |
|            | Inline Deduplication<br>If on, deduplication occurs as the Cluster saves blocks to the Partition. If off, deduplication occurs after the<br>Cluster writes data to the Partition. |
| Cor        | mpression                                                                                                    |
|            | Inline Compression<br>If on, compression occurs as the Cluster saves blocks to the Partition. If off, compression occurs after the Cluster<br>writes data to the Partition.       |
| Encryption | cryption<br>n is on at the Cluster level and therefore the Storage Domain is automatically<br>d.                                                                                  |
| Show A     | dvanced Settings                                                                                                    |

- 3. In the Add Storage Domain dialog, enter the Storage Domain Name.
- 4. Select **Encryption**. This enables encryption at the cluster level.
- 5. Select Create Storage Domain.

The new storage domain is created and added to the Storage Domains list.

| Cluster                  |                         |                |                      |            |                                     |             |              |                 |      |
|--------------------------|-------------------------|----------------|----------------------|------------|-------------------------------------|-------------|--------------|-----------------|------|
| Summary Storage Do       | omains Nodes            | Key Managemer  | nt System            |            |                                     |             |              |                 |      |
| Storage Domair           | IS                      |                |                      |            |                                     |             |              | Add Storage Dom | nain |
| 2<br>Storage Domains     | O Bytes<br>Physical Use | ed             | –<br>Logical Managed |            | 115.7 GiB<br>Cluster Storage Availa | ble         | Cluster Size | 5iB             |      |
| Storage Domain Name      | Physical Used           | Physical Quota | Logical Managed      | Redundancy | Deduplication                       | Compression | Encryption   | Cloud Tier      |      |
| DefaultStorageDomai<br>n | 0 Bytes                 |                |                      | RF 1       | Inline                              | Inline      | Yes          | No              | :    |
| MyStorageDomain          |                         |                |                      | RF 1       | Inline                              | Inline      | Yes          | No              | :    |

#### 2.6. Check KeyControl for Cohesity keys

Now that the Cohesity Storage Domain has been created, there should be new keys in KeyControl.

- 1. Log in to the KeyControl server.
- 2. Go to the **KMIP** page and select the **Objects** tab.

There should be new keys listed that were created when the storage domain was created in the Cohesity cluster. Select one of the keys and validate that it is from

#### Cohesity by selecting the **Custom Attributes** tab. For example:

|                                | ontrol               |                         |                                        |                |              |             |
|--------------------------------|----------------------|-------------------------|----------------------------------------|----------------|--------------|-------------|
| Actions - Basic Client Ce      | Certificates Objects |                         |                                        |                |              |             |
| Loaded 15 of 30 total objects. |                      |                         |                                        |                |              |             |
| UUID ~ St                      | tate ~ Archived ~    | Initial Date ~          | Last Change Date 👻 🗠                   | Object Type ~  | Identifier ~ | Description |
| 16cba7fa-d2e2-4741-b0ef-b Ac   | ctive No             | 11/4/2021, 3:47:53 PM   | 11/4/2021, 3:47:53 PM                  | SymmetricKey   |              |             |
| 4fa8d89c-c22c-4d3c-bd8d-c Ac   | ctive No             | 11/4/2021, 3:44:55 PM   | 11/4/2021, 3:44:55 PM                  | SymmetricKey   |              |             |
| b9639c96-3cd5-4df7-82ee-f Ac   | ctive No             | 11/4/2021, 1:48:39 PM   | 11/4/2021, 1:48:39 PM                  | SymmetricKey   |              |             |
| 6407bf89-8359-4e2a-9582 Ac     | ctive No             | 11/4/2021, 1:48:39 PM   | 11/4/2021, 1:48:39 PM                  | SymmetricKey   |              |             |
| 289a2a3b-efad-4d34-b927 Ac     | ctive No             | 11/4/2021, 1:48:38 PM   | 11/4/2021, 1:48:38 PM                  | SymmetricKey   |              |             |
| 7b91d322-29bc-4678-8t80-t Ac   | ctive No             | 11/4/2021, 1:48:38 PM   | 11/4/2021, 1:48:38 PM                  | SymmetricKey   |              |             |
| 2eb18aba-4bC9-45ia-a42i-b Ac   | ctive No             | 11/4/2021, 1:48:36 PM   | 11/4/2021, 1:48:36 PM                  | SymmetricKey   |              |             |
| /10000000-4491-4101-d174-D Au  | ctive No             | 7/22/2021, 1.46.33 PM   | 7/22/2021, 1.46.35 PM                  | SymmetricKey   |              |             |
| G201246d d90o 410a 9269        | ctive No             | 7/22/2021, 10:20:45 AM  | 7/22/2021, 10:20:30 AM                 | SymmetricKey   |              |             |
| KMIP Attrs Custom Attrs        | Identifiers          | 117717171 111144 37 MIN | ////////////////////////////////////// | SWIIII EIL KEV |              |             |
| Vondor                         |                      |                         |                                        |                |              |             |
| Product:                       |                      |                         |                                        |                |              |             |
| Product version:               |                      |                         |                                        |                |              |             |
| Component                      |                      |                         |                                        |                |              |             |
| Identifier:                    |                      |                         |                                        |                |              |             |
| Name:                          |                      |                         |                                        |                |              |             |
| Policy:                        |                      |                         |                                        |                |              |             |
| Cohesity 5781262160172702:     |                      | val                     |                                        |                |              |             |

3. Go to the **Alerts** page and validate the keys that were created when you created the storage domain in Cohesity. For example:

| Actions - T Date      | ✓ +                                                                             |
|-----------------------|---------------------------------------------------------------------------------|
| Date                  | Message                                                                         |
| 11/4/2021, 3:47:54 PM | KMIP Response: Create SymmetricKey f6cba7fa-d2e2-4741-b0ef-beb469bea1f5 Success |
| 11/4/2021, 3:47:53 PM | KMIP Request: Create SymmetricKey                                               |
| 11/4/2021, 3:44:58 PM | KMIP Response: Create SymmetricKey 5f15bac9-e410-4c0d-a32d-fbd7839e79e6 Success |
| 11/4/2021, 3:44:58 PM | KMIP Request: Create SymmetricKey                                               |
| 11/4/2021, 3:44:58 PM | KMIP Response: Create SymmetricKey 8464d07a-4d86-459a-b28b-8f22c356367d Success |
| 11/4/2021, 3:44:57 PM | KMIP Request: Create SymmetricKey                                               |
| 11/4/2021, 3:44:57 PM | KMIP Response: Create SymmetricKey 4fa8d89c-c22c-4d3c-bd8d-c0a05065e74e Success |
| 11/4/2021, 3:44:56 PM | KMIP Request: Create SymmetricKey                                               |
| 11/4/2021, 3:44:55 PM | KMIP Response: Create SymmetricKey 2389c35b-330a-481f-8af2-d0b925d5d72c Success |
| 11/4/2021, 3:44:55 PM | KMIP Request: Create SymmetricKey                                               |
| 11/4/2021, 1:48:43 PM | KMIP Response: Create SymmetricKey b9639c96-3cd5-4df7-82ee-f30f741388d2 Success |
| 11/4/2021, 1:48:43 PM | KMIP Request: Create SymmetricKey                                               |
| 11/4/2021, 1:48:42 PM | KMIP Response: Create SymmetricKey 6407bf89-8359-4e2a-9582-61e639e9a8d2 Success |
| 11/4/2021, 1:48:42 PM | KMIP Request: Create SymmetricKey                                               |
| 11/4/2021, 1:48:42 PM | KMIP Response: Create SymmetricKey 289a2a3b-efad-4d34-b927-2c0604f57464 Success |

4. Go to the **Audit Log** page in KeyControl and validate the keys that were created when you created the storage domain in Cohesity. For example:

|                                  | ntrol    |                                                                                 |
|----------------------------------|----------|---------------------------------------------------------------------------------|
| Actions - T Category             | ✓ Search | +                                                                               |
| Loaded 100 of 343 total records. |          |                                                                                 |
| Date                             | User     | Message                                                                         |
| 11/4/2021, 3:47:54 PM            | System   | KMIP Response: Create SymmetricKey f6cba7fa-d2e2-4741-b0ef-beb469bea1f5 Success |
| 11/4/2021, 3:47:54 PM            | System   | KMIP Request: Create SymmetricKey                                               |
| 11/4/2021, 3:44:58 PM            | System   | KMIP Response: Create SymmetricKey 5f15bac9-e410-4c0d-a32d-fbd7839e79e6 Success |
| 11/4/2021, 3:44:58 PM            | System   | KMIP Request: Create SymmetricKey                                               |
| 11/4/2021, 3:44:58 PM            | System   | KMIP Response: Create SymmetricKey 8464d07a-4d86-459a-b28b-8f22c356367d Success |
| 11/4/2021, 3:44:57 PM            | System   | KMIP Request: Create SymmetricKey                                               |
| 11/4/2021, 3:44:57 PM            | System   | KMIP Response: Create SymmetricKey 4fa8d89c-c22c-4d3c-bd8d-c0a05065e74e Success |
| 11/4/2021, 3:44:56 PM            | System   | KMIP Request: Create SymmetricKey                                               |
|                                  |          |                                                                                 |

# 3. Cohesity DataPlatform CLI

You may also configure Entrust KeyControl KMS using the Cohesity DataPlatform CLI. Here are some examples of CLI commands that can be used to configure the KMS.

#### 3.1. Log in to the Cohesity server

% iris\_cli -server xx.xxx.xxx -username=admin -password=xxxxxx Cohesity Command Line Interface. Version: 1.0 This command line tool helps to run any cluster management operations.

admin@xx.xxx.xxx.xxx>

## 3.2. Create a KMIP KMS

admin@xx.xxx.xxx> kms create-kmip

DESCRIPTION Create a new kmip KMS.

#### PARAMS

| ca-certificate-path   | [string] | required | File path to ca-certificate.         |
|-----------------------|----------|----------|--------------------------------------|
| client-certificate    | [string] | required | File path to client-certificate.     |
| client-key            | [string] | required | File path to client-key.             |
| ip                    | [string] | required | IP address of the KMS.               |
| kmip-protocol-version | [string] | required | kmip-protocol-version                |
| name                  | [string] | optional | Name of the KMS.                     |
| port                  | [int]    | required | KMS Port. Default KMIP port is 5696. |
|                       |          |          |                                      |

#### 3.3. List current KMS settings

| admin@xx.xxx.xxx.xxx> kms | List                                    |
|---------------------------|-----------------------------------------|
| KMS ID                    | : 0                                     |
| KMS TYPE                  | : kInternalKMS                          |
| KMS NAME                  | : Internal KMS                          |
| KMS CONNECTION STATUS     | : false                                 |
|                           |                                         |
| KMS ID                    | : 5287                                  |
| KMS TYPE                  | : kCryptsoftKMS                         |
| KMS NAME                  | : KeyControl                            |
| KMS CONNECTION STATUS     | : true                                  |
| KMS IP                    | : xx.xxx.xxx.xxx                        |
| KMS PORT                  | : 5696                                  |
| KMIP PROTOCOL VERSION     | : KMIP1_1                               |
| CLIENT CERTIFICATE EXPIRY | DATE: Wednesday, 02-Nov-22 10:13:59 EDT |

## 3.4. Modify Cohesity DataPlatform KMS settings

. . . . . . . . .

If you update the Key Management settings after initial configuration, the keychain service must be restarted for the new settings to take effect. This restart is done using the CLI using the following steps.

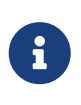

For instructions on accessing and general use of the Cohesity CLI, please see the **Cohesity CLI** section of the *Cohesity Virtual Edition Setup Guide*.

| Success: Restarting the cluster | ге<br>2 | services [keychain]              |  |  |
|---------------------------------|---------|----------------------------------|--|--|
|                                 |         |                                  |  |  |
| duminioxx.xxx.xxx.xxx> cluster  | 5       | LdLUS                            |  |  |
| CLUSTER ID                      | ÷       | 5/812021001/2/02                 |  |  |
| CLUSTER NAME                    | ÷       | cohesitycluster                  |  |  |
| CLUSTER INCARNATION ID          | ÷       | 1636053457920                    |  |  |
| SERVICE STATE SYNC              | ÷       | DONE                             |  |  |
| CLUSTER ACTIVE OPERATION        | ;       | RESTARTING SERVICES              |  |  |
| CLUSTER HEAL STATUS             | ;       | NORMAL                           |  |  |
| CLUSTER IP Preference           | :       | 1                                |  |  |
| NODE ID                         | :       | 2639329736857246                 |  |  |
| NODE IPS                        | :       | XX.XXX.XXX.XXX                   |  |  |
| SOFTWARE VERSION                | :       | 6.5.1f_release-20210913_13f6a4bf |  |  |
| ACTIVE OPERATION                | :       | kClusterRestart                  |  |  |
| SERVICE NAME                    | :       |                                  |  |  |
| alerts                          | :       | 29301, 29322                     |  |  |
| apollo                          | :       | 29378, 29395                     |  |  |
| athena                          | :       | 34581, 34610                     |  |  |
| atom                            | :       | 34580, 34596                     |  |  |
| bifrost broker                  | :       | 23858, 23865                     |  |  |
| bridae                          | :       | 30906, 38313                     |  |  |
| bridae proxy                    | :       | 34731, 34870                     |  |  |
| eagle agent                     | :       | 23790, 41368                     |  |  |
| gandalf                         | :       | 60546, 60549                     |  |  |
| groot                           | :       | 42065, 42068                     |  |  |
| iris                            | :       | 7240, 7262                       |  |  |
| iris proxy                      | :       | 540, 22376                       |  |  |
| kevchain                        | :       | 17784, 17844                     |  |  |
| librarian                       | :       | 25926, 25944                     |  |  |
| logwatcher                      | :       | 63390                            |  |  |
| magneto                         | :       | 40109, 40165                     |  |  |
| newscribe                       | :       | 23755, 23777                     |  |  |
| nexus                           | :       | 54968                            |  |  |
| nexus_proxy                     | :       | 61200, 61203                     |  |  |
| patch                           | :       | 17875, 18107                     |  |  |
| rtclient                        | :       | 17874, 17895                     |  |  |
| smb2_proxy                      | :       | 17782, 17852                     |  |  |
| smb_proxy                       | :       | 17877, 17924                     |  |  |
| stats                           | :       | 29337, 29345                     |  |  |
| statscollector                  | :       | 63389                            |  |  |
| storage_proxy                   | :       | 17873, 18215                     |  |  |
| tricorder                       | :       | 23694                            |  |  |
| vault_proxy                     | :       | 17876, 17909                     |  |  |
| yoda                            | :       | 37198, 37226                     |  |  |
|                                 |         |                                  |  |  |

## 4. Troubleshooting

You might encounter errors while configuring Entrust KeyControl KMS or Storage Domain settings in Cohesity DataPlatform. The error might be caused by invalid input parameters or communications errors.

The most common errors are:

- 1. A KMS validation error while configuring the KMS.
- 2. A KMS unreachable error while creating a Storage Domain.

#### 4.1. KMS validation error with KMS configuration

If the Cohesity cluster cannot communicate with Entrust KeyControl when configuring the Key Management settings, the following generic KMS validation error appears:

KMS Validation error.

If it does, take the following steps:

- Verify correct addressing and basic network connectivity between Entrust KeyControl and the Cohesity cluster.
- 2. Verify port 5696 is configured on the Cohesity DataPlatform KMS settings page and that firewalls are open for that port.
- If any of the uploaded certificate files or private key file on the Cohesity DataPlatform KMS settings page were created on a Windows system, recreate them on a Linux system.

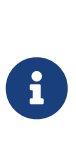

The Cohesity KMS client only accepts an SSL certificate in PEM format that contains a Unix-style newline character, which is '\n'. Format your certificates accordingly — in Windows, replace '\r\n' with '\n' and on Mac OS, replace '\r' with '\n' — and then load the certificates.

- 4. Verify that the CA certificate uploaded on the Cohesity DataPlatform KMS settings page is the internal root CA certificate from Entrust KeyControl. The Cohesity cluster needs the root CA certificate to validate the server certificate that is delivered to it while establishing a TLS session.
- 5. Proper licensing must be in place.

# 4.2. KMS unreachable error during storage domain creation

When you create a new Storage Domain, the Cohesity cluster immediately sends a key generation request to Entrust KeyControl. If a TLS session is not established or if Entrust KeyControl is unreachable, the Storage Domain will not be created, and you will see the following error:

KMS is unreachable. Try again.

A possible cause of this error is that the TLS session with Entrust KeyControl has been dropped due to inactivity. The Cohesity cluster will immediately take action to reestablish the connection. You may see an error message indicating that the KMS is unreachable before the connection is re-established. In this case, select **Create Storage Domain** to try again. If the problem was a dropped TLS session, the connection should then re-establish.

If the problem was not just the lack of a TLS session, and there is indeed a connectivity issue of some type, you will either continue to see the KMS is unreachable error or possibly the internal error message below. To resolve this, try the steps in KMS Validation Error above.